## MacBook 가려진 네트워크에 연결하기

- 1. 메뉴 막대에서 중 아이콘을 클릭합니다. Wi-Fi가 꺼져있는 경우 ◇ 아이콘을 선택한 다음 'Wi-Fi 켜기'를 선택합니다.
- 2. '다른 네트워크에 연결'을 선택합니다.

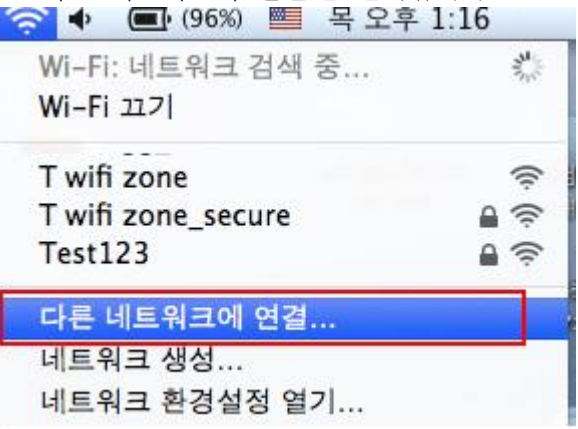

- 3. 네트워크 이름(ok-wlan)을 입력합니다. 네트워크 이름을 올바르게 입력했는지 확인합니다.
- 4. 보안 네트워크인 경우 보안 유형(기업용 WPA2)을 선택한 다음 연결을 클릭합니다.

| Wi-Fi 네트워크를 찾아서 연결합니다.<br>연결하려는 네트워크의 이름 및 보안 유형을 입력하십시오. |                  |                   |    |      |
|-----------------------------------------------------------|------------------|-------------------|----|------|
|                                                           | 네트워크 이름: ok-wlan |                   |    |      |
|                                                           |                  | <mark>보안</mark> : | 없음 | 클릭 🛟 |
| ☑ 이 네트워크 기억                                               |                  |                   |    |      |
|                                                           |                  |                   |    |      |
| 이 네트워크 보기     취소     연결                                   |                  |                   |    |      |

5. 보안 유형을 선택하고 **사용자이름/암호를 입력**합니다.
(※ 사용자이름/암호는 Socuri 아이디/비밀번호입니다.)

6. '연결'을 클릭합니다.